## スマートフォンの Gmail 受信設定

Kyoritsu Gmail には、kyonetの掲示情報が転送されます。

kyonet 情報をリアルタイムに確認できるように、Gmail アプリを利用してスマートフォンに Gmail の受信設定を行ってください。(以下の設定画面は機種や OS、アプリのバージョンにより表示が異な る場合があります。)

【iOS の設定方法】※ここでは、Gmailアプリバージョン 6.0.201115 を例にしています。

- 1. AppStore から Gmail アプリ 🚺 をダウンロードします。
- Gmail アプリを起動後、「ログイン」をタップし、メッセージが表示されたら「続ける」をタップします。

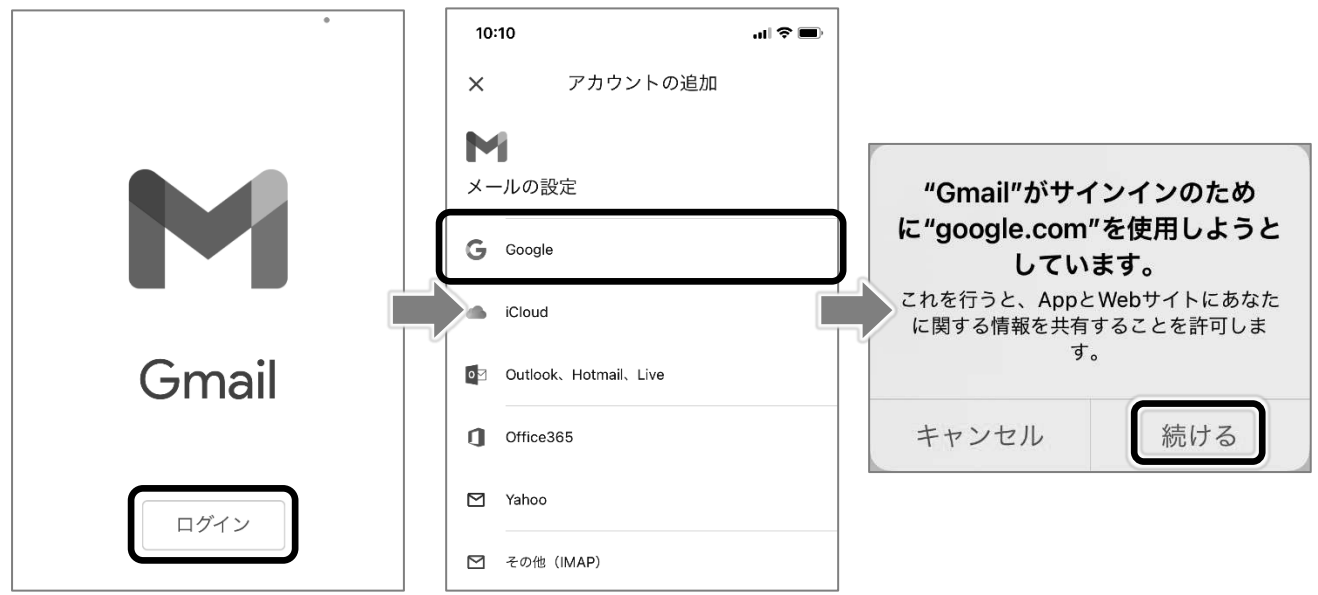

3. Kyoritsu Gmail アドレスを入力し、「次へ」をタップします。

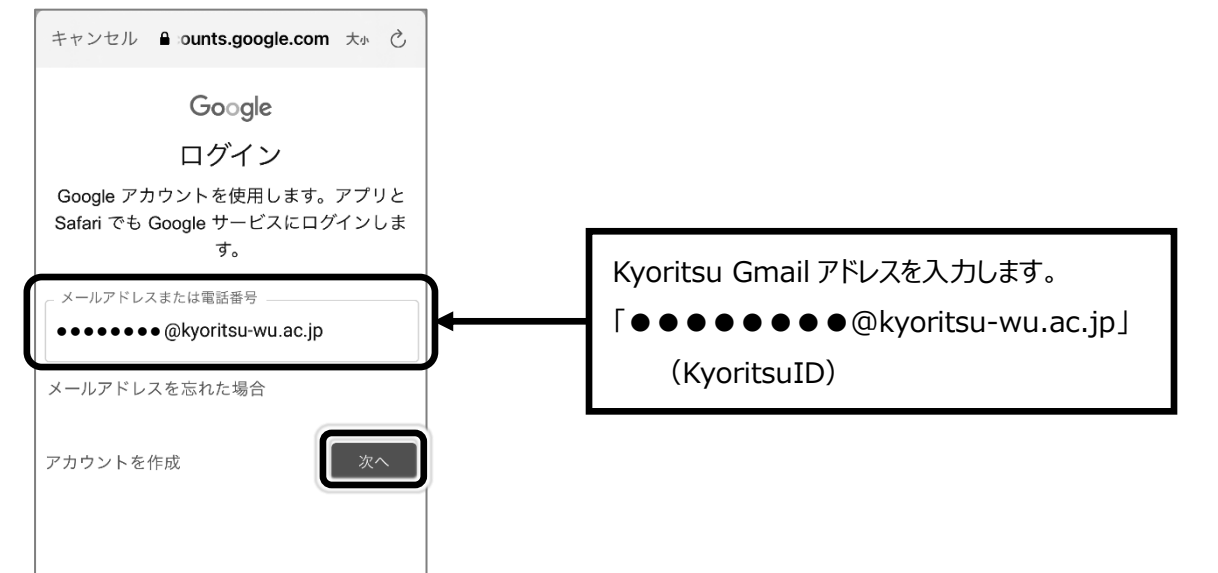

4. KyoritsuID とパスワードを入力し、「ログイン」をタップします。

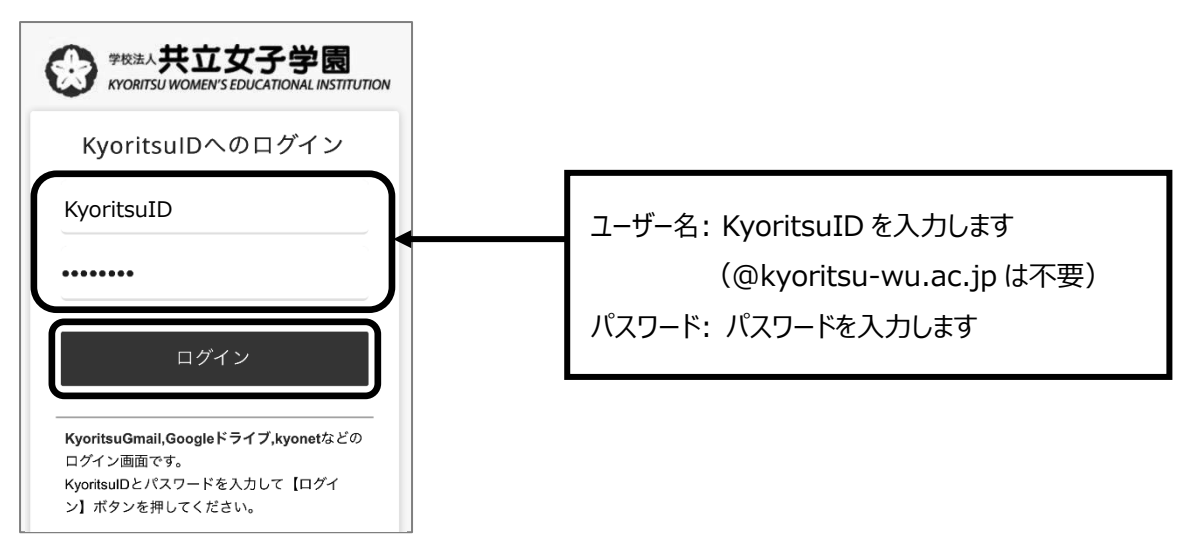

5. 通知に関するメッセージが表示されたら「許可」をタップ、Meet に関するメッセージが表示さ

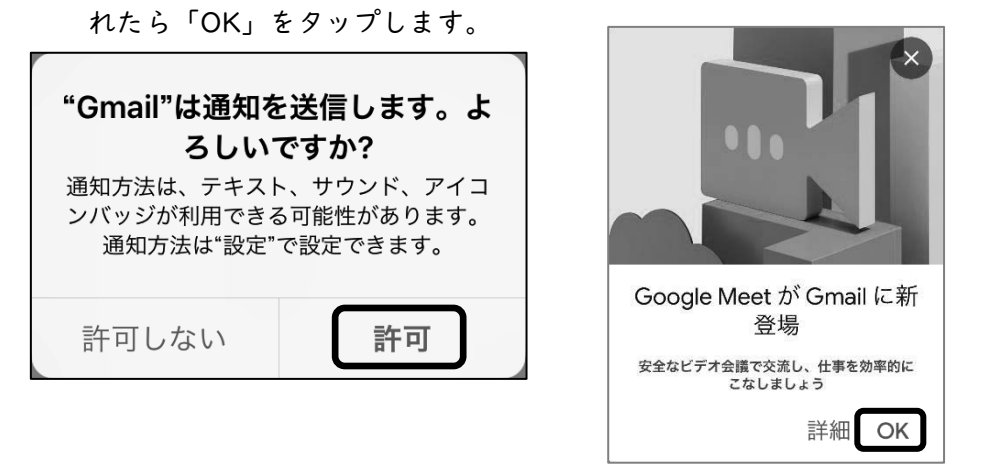

6. 画面左上の 名前 をタップし、Kyoritsu Gmail のアカウントが追加され、メールを受信している ことを確認してください。

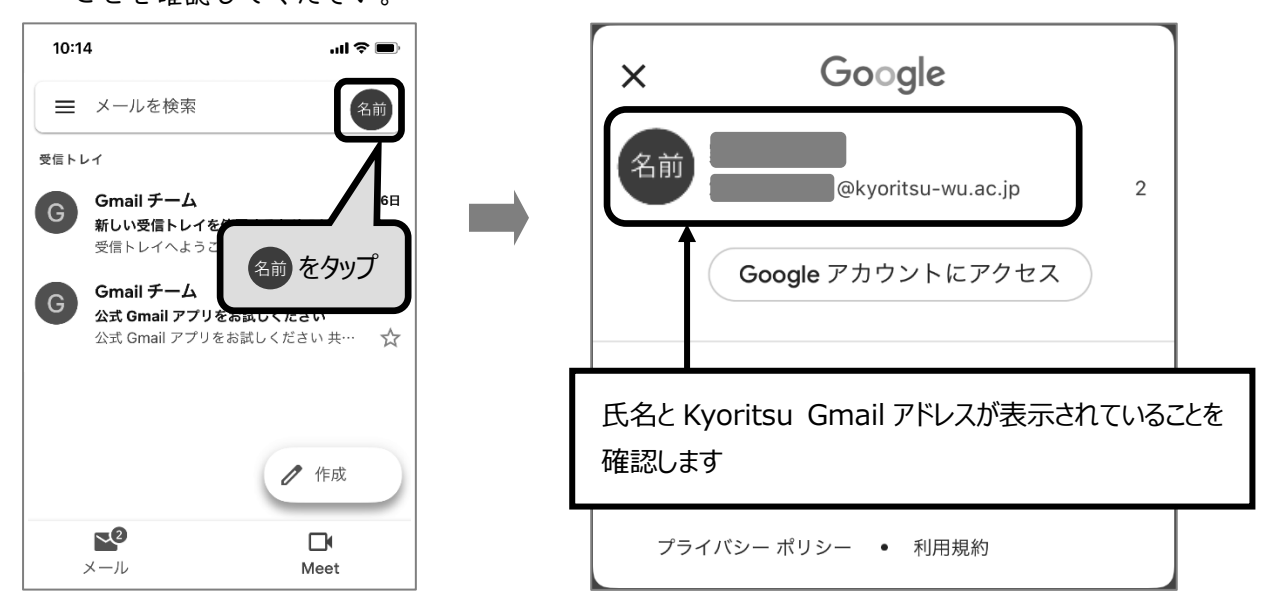

【Android の設定方法】※ここでは、Gmail2020.11.29.346182102.release を例にしています。

- 1. Gmail アプリ 🚺 を起動します。
- 2. 画面右上の 名前 をタップします。

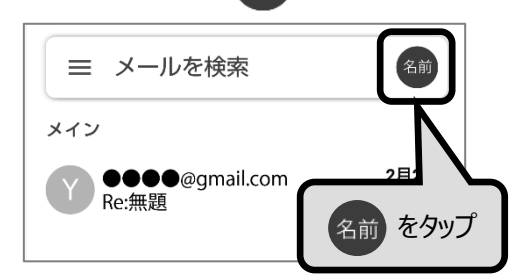

3. 「別のアカウントを追加」をタップし、Google をタップします。

| ⇒ メールを検索 名前                    | M                     |
|--------------------------------|-----------------------|
| × Google                       | メールのセットアップ            |
| 名前<br>井立花子<br>■■■■■ @gmail.com | <b>G</b> Google       |
| Google 7777772 EE              | Outlook、Hotmail、Live  |
| 共立花子<br>▲▲▲▲@gmail.com         | Yahoo                 |
| <b>合</b> ・ 別のアカウントを追加          | EXChange と Office 365 |
| <i>2</i> ₀ このデバイスのアカウントを管理     |                       |
| プライバシー ポリシー ・ 利用規約             | ▲ その他                 |

4. Kyoritsu Gmail アドレスを入力後、「次へ」をタップし、「同意する」をタップします。

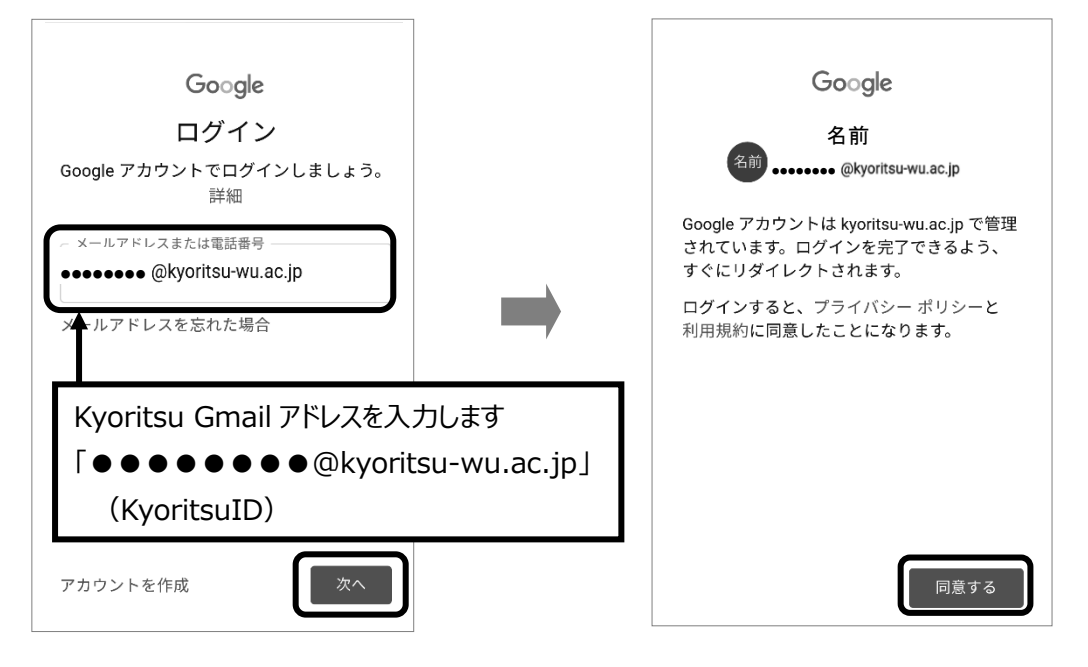

5. KyoritsuID とパスワードを入力し、「ログイン」をタップします。

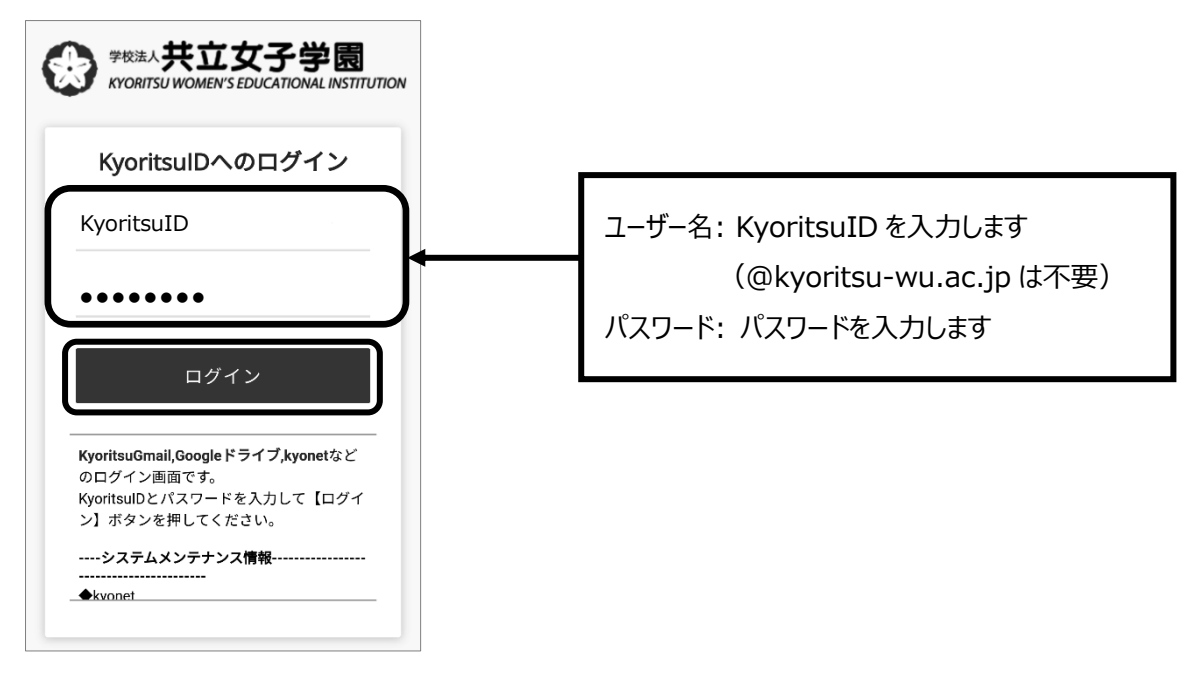

6. 画面が切り替わり、Kyoritsu Gmail のアカウントが追加され、メールを受信していることを確認 してください。

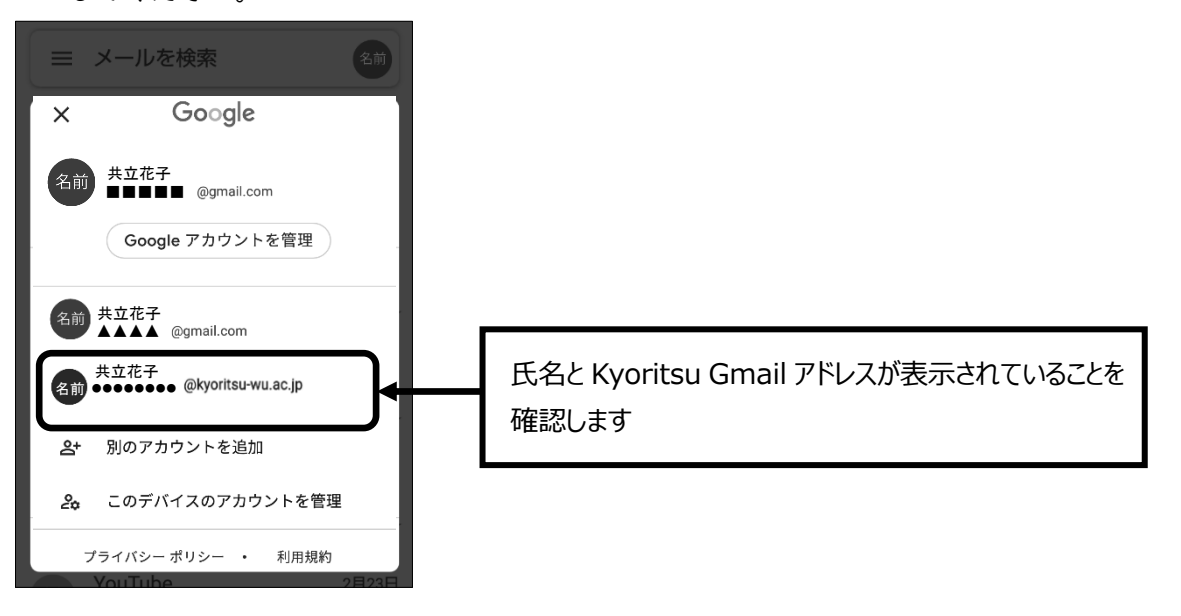